# Express5800/ft サーバ日時修正手順

Express5800/320Fa-xx および 320Fb-xx (以下、ft サーバと記載)の日付不正問題により、日時が不正となってしまった場合の修正手順について、以下に記載いたします。

### 【問題発生時の日時修正方法と注意事項】

ft サーバの日時が不正になってしまった場合、またはそれが疑われる場合は、サポート契約に従い所定の コールセンターへ連絡するか、システム担当者様の管理の下、下記の手順にて日時の修正を実施ください。

#### 1. OS 起動前の日時修正方法

シャットダウン、リブート直後であれば、BIOS Setup メニューから日時の修正が可能です。本文書の「1. BIOS Setup メニューで日時を修正する場合」(ページ 2)をご参照ください。

### 2. OS 起動後の日時修正方法

Windows OS 起動後の日時修正につきましては、本文書の「2. Windows OS 上で日時を修正する場合」 (ページ 6)をご参照ください。なお、データベースをご使用されている場合、3 項もあわせてご参照ください。

## 3. データベースご使用時の注意事項

ft サーバにてデータベースをご使用されている場合、日時を修正される前に「3. データベースご使用時の注意事項」(ページ 8)をご参照ください。

# 1. BIOS Setup メニューで日時を修正する場合

## 1) BIOS Setup メニュー起動

ft サーバの電源投入後、下記の BIOS 画面が表示されている間に「F2」キーを押して、BIOS Setup メニュー に入ります。

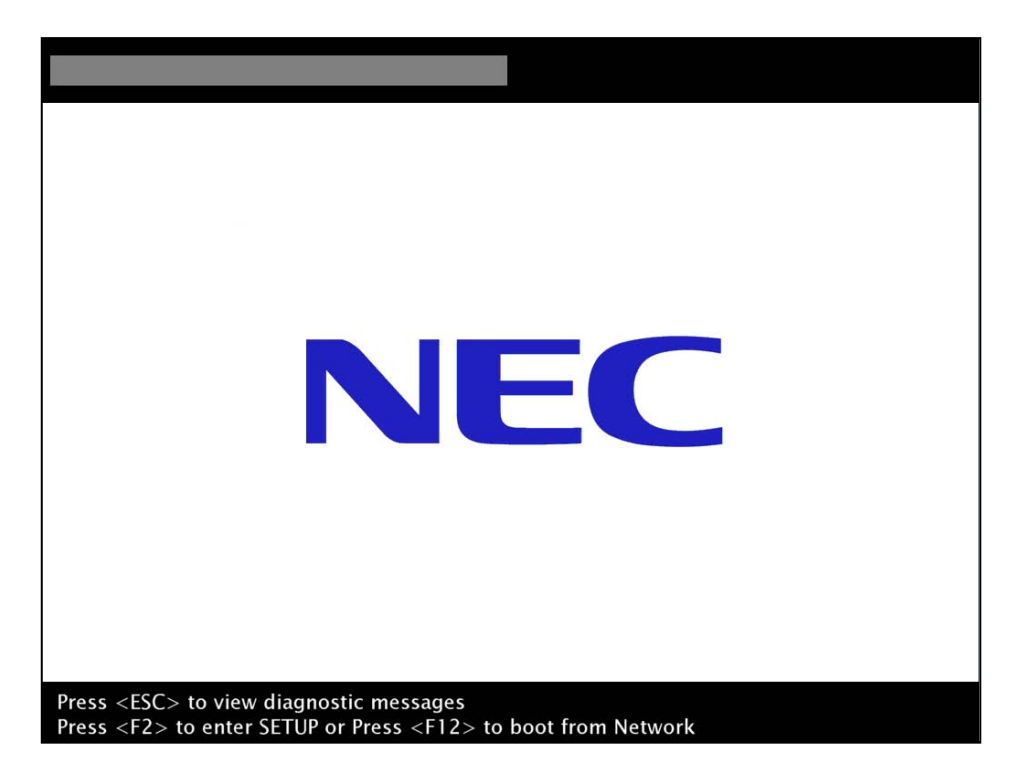

日付不正が発生した際には、下記のように表示される場合もあります。この場合も同様に「F2」キーを押して、 BIOS Setup メニューに入ります。

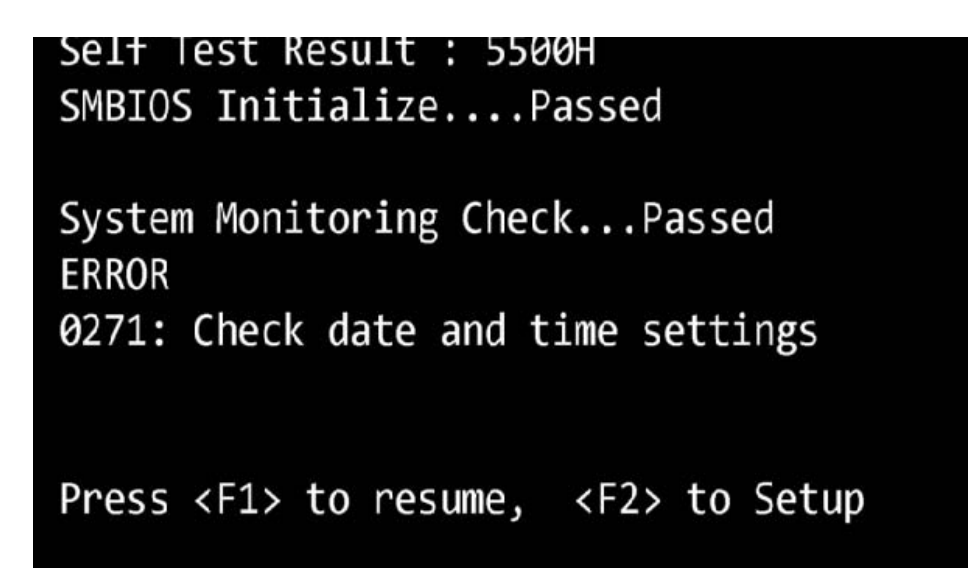

下記の BIOS Setup 画面が表示されます。「Main」タブが選択されていない場合には、カーソルキー「←」 「→」を使用して、「Main」タブを選択して下さい。

|                        |                                          | ftSe                           | rver Setup |       |                                                                             |
|------------------------|------------------------------------------|--------------------------------|------------|-------|-----------------------------------------------------------------------------|
| Main                   | Advanced                                 | Security                       | Server     | Boot  | Exit                                                                        |
| Syst                   | em Time: r                               | 06.20.411                      |            |       | Item Specific Help                                                          |
| Syst<br>Syst<br>⊁ Proc | em Time: [<br>em Date: [<br>essor Settin | 06;20:41]<br>07/31/2003]<br>gs |            |       | <tab>, <shift-tab>, or<br/><enter> selects field.</enter></shift-tab></tab> |
| F1                     | Help 14 Sele                             | ct Item -/+                    | Change Va  | llues | F9 Setup Defaults                                                           |

「Num Lock」キーを押して Num Lock を ON にします。すでに ON になっている場合には、そのままで構いま せん。「Num Lock」キーが ON の場合には、「P」キーは「-」キー、「;」キーは「+」キーとして動作します。「-」 「+」キーは、後ほど日時を設定する際に使用します。

<u>※ 以降では、「P」キーを「-」キー、「;」キーを「+」キーと記載します。</u>

<u>※ 別途、テンキー付のキーボードを使用されている場合には、「P」「;」キーではなく、テンキー上の「-」「+」</u> <u>キーを使用して下さい。</u>

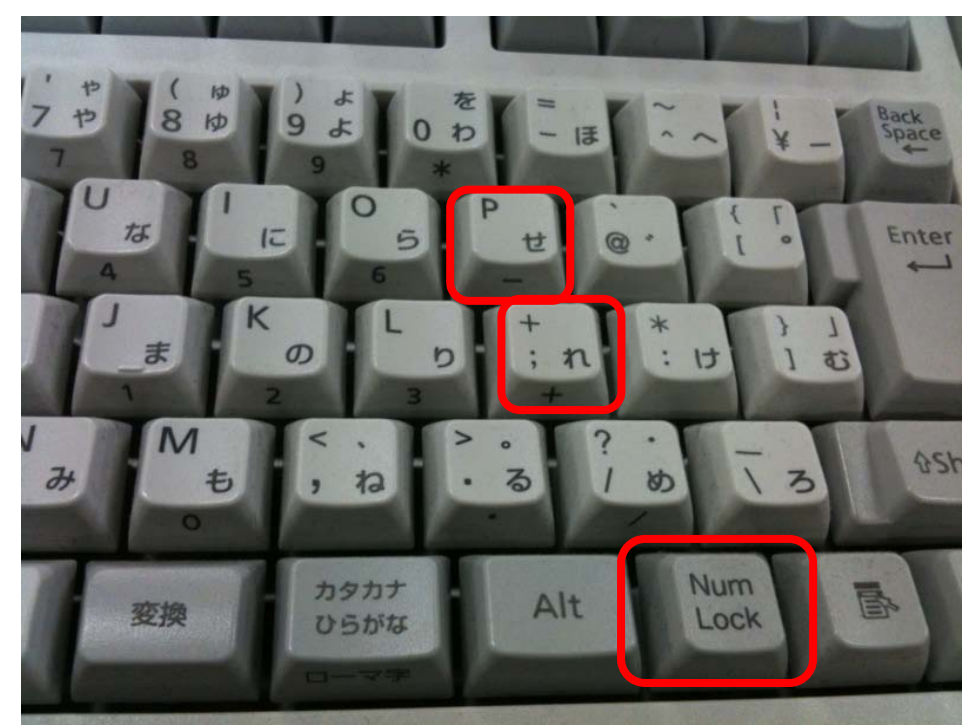

## 2) 日付、時刻の修正

「System Time」で時間を、「System Date」で年月日を設定します。「System Time」と「System Date」との移動 には、カーソルキー「↑」「↓」を使用します。「+」キーまたは「-」キーを押すことにより、反転表示されている 値(下記の写真では、「年」)が増減します。また、「Enter」キーを押すことにより、変更する値を切り替えます (「System Time」が選択されている場合には、「時」→「分」→「秒」→「時」→…、「System Date」が選択され ている場合には、「月」→「日」→「年」→「月」→…のように切り替わります)。これらの手順により、日時を設 定して下さい。手順例を下記に示します。

#### [設定手順例]

- 1. カーソルキー「↑」「↓」で「System Time」を選択する。
- 2.「+」「-」キーで「時(hour)」を設定し、「Enter」キーを押す。
- 3.「+」「-」キーで「分(minute)」を設定し、「Enter」キーを押す。
- 4. 「+」「-」キーで「秒(second)」を設定する。
- 5. カーソルキー「↑」「↓」で「System Date」に移動する。
- 6.「+」「-」キーで「月(month)」を設定し、「Enter」キーを押す。
- 7.「+」「-」キーで「日(day)」を設定し、「Enter」キーを押す。
- 8.「+」「-」キーで「年(year)」を設定する。

|      |           |             | ftSer | ver Seti | ւթ        |                                                                             |
|------|-----------|-------------|-------|----------|-----------|-----------------------------------------------------------------------------|
| Main | n Advar   | nced Seci   | urity | Serve    | r Boot    | t Exit                                                                      |
| Syst | em Time:  | [06:20:     | 59]   |          |           | Item Specific Help                                                          |
| Syst | cessor Se | [03/01/     | 2010] |          |           | <tab>, <shift-tab>, or<br/><enter> selects field.</enter></shift-tab></tab> |
| F1   | Heln ti   | Select Item | -/+   | Change   | Ilalués   | F9 Sotun Dofaults                                                           |
| Esc  | Exit ↔    | Select Menu | Enter | Select   | ► Sub-Men | nu F10 Save and Exit                                                        |

## 3) BIOS Setup メニューの終了

日時の設定が終わったら、カーソルキー「←」「→」を使用して、「Exit」タブまで移動します。「Exit」タブまで移動したら、カーソルキー「↑」「↓」を使用して「Exit Discarding Changes」を選択し、「Enter」キーを押します。 ※「Exit Discarding Changes」を選択した場合でも、上記で設定した日時は保持されます。

|                                 |                                                                       |                                      | ftServe | r Setup        |                                                       |
|---------------------------------|-----------------------------------------------------------------------|--------------------------------------|---------|----------------|-------------------------------------------------------|
| Ma i                            | n Advar                                                               | nced Secu                            | rity    | Server Boot    | Exit                                                  |
| Exi                             | t Sauing Cl                                                           | nanuces                              |         |                | Item Specific Help                                    |
| Exi<br>Exi<br>Loa<br>Dis<br>Sav | t Saving CF<br>t Discardin<br>d Setup Def<br>card Change<br>e Changes | nanges<br>ng Changes<br>Faults<br>es |         |                | Exit utility without<br>saving Setup data to<br>CMOS. |
| F1                              | Help ↑↓                                                               | Select Item                          | -/+     | Change Values  | F9 Setup Defaults                                     |
| Esc                             | Exit ↔                                                                | Select Menu                          | Enter   | Execute Comman | nd F10 Save and Exit                                  |

下記のようなダイアログが表示されるので、カーソルキー「←」「→」を使用して「Yes」を選択し、「Enter」キー を押します。

|                                                   |                                                           | ftSe                                                                 | rver Setup                           |              |                                   |                                           |
|---------------------------------------------------|-----------------------------------------------------------|----------------------------------------------------------------------|--------------------------------------|--------------|-----------------------------------|-------------------------------------------|
| Main                                              | Advanced                                                  | Security                                                             | Server                               | Boot         | Exit                              |                                           |
| Exit Sa<br>Exit D<br>Load Sa<br>Discard<br>Save C | aving Changes<br>iscarding Changes<br>d Changes<br>hanges | Security<br>nges<br>Setup<br>Discard change<br>[ <mark>][es</mark> ] | Confirmatio<br>es and exit :<br>[No] | n<br>setup n | Item Sp<br>Exit util<br>saving Se | ecific Help<br>ity without<br>tup data to |
|                                                   |                                                           | Snace Selec                                                          | t Ent                                | ter Ac       | rent                              |                                           |
|                                                   |                                                           | opace acree                                                          |                                      |              | .copt                             |                                           |

## 2. Windows OS 上で日時を修正する場合

## 1) 日付と時刻のプロパティの起動

管理者アカウントでログインしてください。

通常、画面の右下に時計が表示されています。この時計をダブルクリックします。時計が表示されていない場合、次の手順を実行します。

- 1. [スタート] ボタンをクリックし、[ファイル名を指定して実行] をクリックします。
- 2. 次のコマンドを [名前] ボックスに入力し、[OK] をクリックします。

timedate.cpl

### 2) 日付の設定

[日付と時刻] タブをクリックし、[日付] ボックスの左側のボックスの一覧から任意の月を選択し、右側のボ ックスの一覧から任意の年を選択します。次に、下のボックスの一覧から任意の日を選択します。

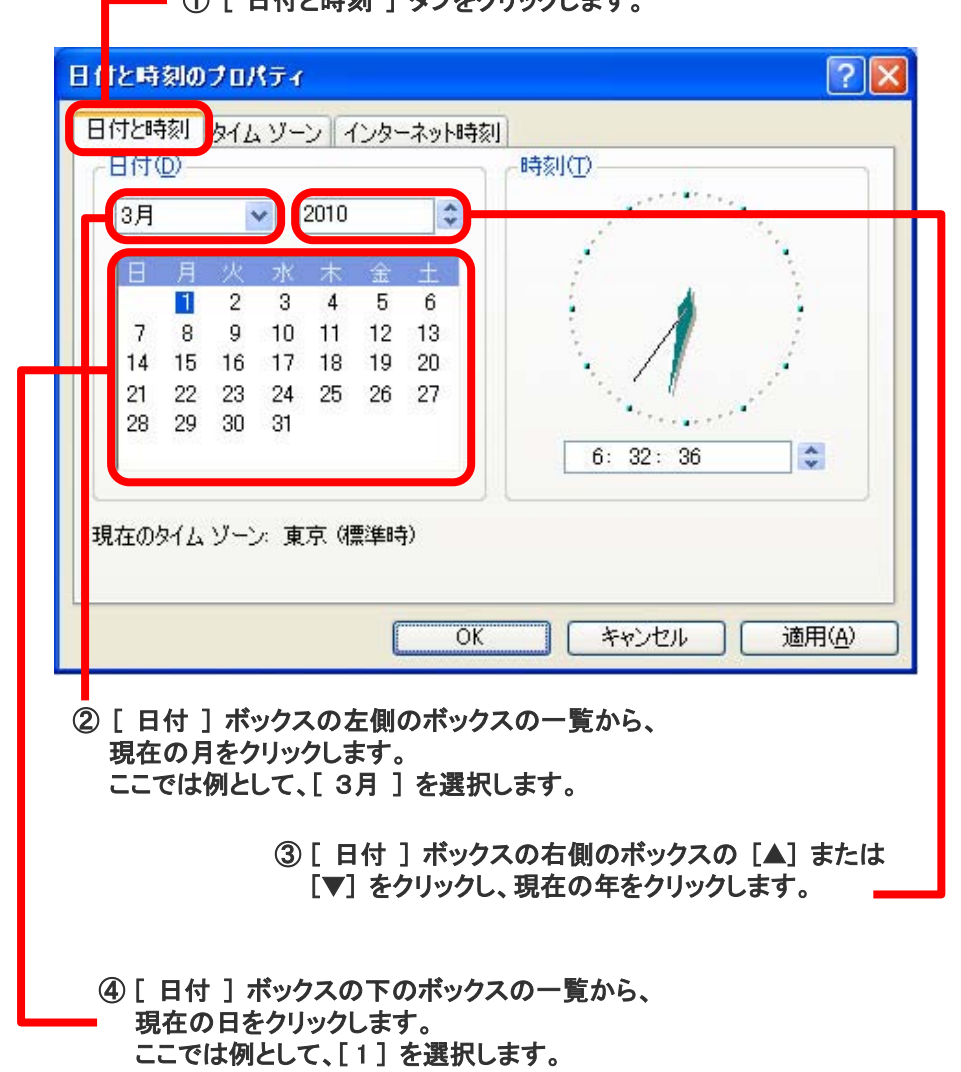

- ① [ 日付と時刻 ] タブをクリックします。

## 3) 時刻の設定

[時刻] ボックスの変更したい時間、分、秒をクリックしてから、[▲] ボタンまたは [▼] ボタンをクリックし、 時刻を設定します。次に、[OK] をクリックします。

| -1 đ | <u>D</u> ) | _  |    |      |    |     | 時刻①       |
|------|------------|----|----|------|----|-----|-----------|
| Ħ    |            | 1  | ~  | 2010 |    | Ŷ   |           |
| 3    | 月          | 火  | 水  | 木    | 金  | ⇒±s |           |
|      | 1          | 2  | 3  | 4    | 5  | 6   | - E 🎽 E   |
| 7    | 8          | 9  | 10 | 11   | 12 | 13  |           |
| 4    | 15         | 16 | 17 | 18   | 19 | 20  | 1 1 1     |
| 1    | 22         | 23 | 24 | 25   | 26 | 27  |           |
| 0    | 29         | 00 | 01 |      |    |     | 6. 22. 36 |
|      |            |    |    |      |    |     | 0. 02. 00 |

### 注意

カレンダと時計のボックスではなく、次のメッセージが表示される場合は、管理者アカウントでログオンしていません。

| 日付と時 | 刻のプロパティ 🛛 🛛                 |
|------|-----------------------------|
| į)   | システムの時刻を変更する特権がありません。<br>OK |

この場合、まず管理者アカウントとしてログオンする必要があります。管理者アカウントでログオンするには、 次の手順を実行します。

- 1. コンピュータからログオフします。
- 2. 管理者アカウントの名前とパスワードを入力して再度ログオンします。

## 3. データベースご使用時の注意事項

日時が不正になった状態のままでデータベースを運用すると、データベースに問題が生じる場合があります。 以下に従ってご対応ください。

- OSの日時が不正になっている間は、日時を正しく修正するまでデータベースを起動しないで下さい。
  この方法が最も安全です。データベースの自動起動が設定されている場合には、OS 再起動直後にデータ ベースが起動しないように、日付不正問題が発生し得る期間中は、自動起動設定を OFF にするなどのご対応をご検討下さい。
- データベースの自動起動が設定されており、上記「1.」の対応が出来ずに、日時が不正な状態のままデー タベースが起動してしまった場合は、データベースを一旦停止後、日時の修正を行ってください。データベー ス稼働中に日時の変更を行わないでください。
   また、データベース再稼働の際は、日付が不正となっていた期間に処理されたデータに不整合がないことを 確認してから再稼働させて下さい。
- 3. 上記「2.」の対応が出来ず、データベース稼働中に日時の修正が行われた場合、またはデータに不整合が 生じ、データベースの復旧が必要となった場合は、保守サポート契約に基づき、所定のコールセンターへお 問い合わせ下さい。

## Oracle の場合

Oracle の日時変更に関する影響は「Oracle 知識ベース」KROWN 16785 をご参照下さい。 https://krown.oracle.co.jp/krown/oisc\_showDoc.do?c\_criterion=num&id=16785

データベースの復旧に関しては保守契約に基づき、PP・サポートサービス(NEORC: NEC Oracle Response Center) で対応させていただきます。

## MS SQL の場合

MS SQL の日時変更に関する影響は「マイクロソフト サポート オンライン」 KB 951622 をご参照下さい。 http://support.microsoft.com/kb/951622/ja

データベースの復旧に関しては PP・サポートサービスで対応させていただきます。